https://edr.monclub.app/subscription

Puis je choisis ma formule (exemple CRABE piscine Camille Muffat) Et je clique sur m'inscrire

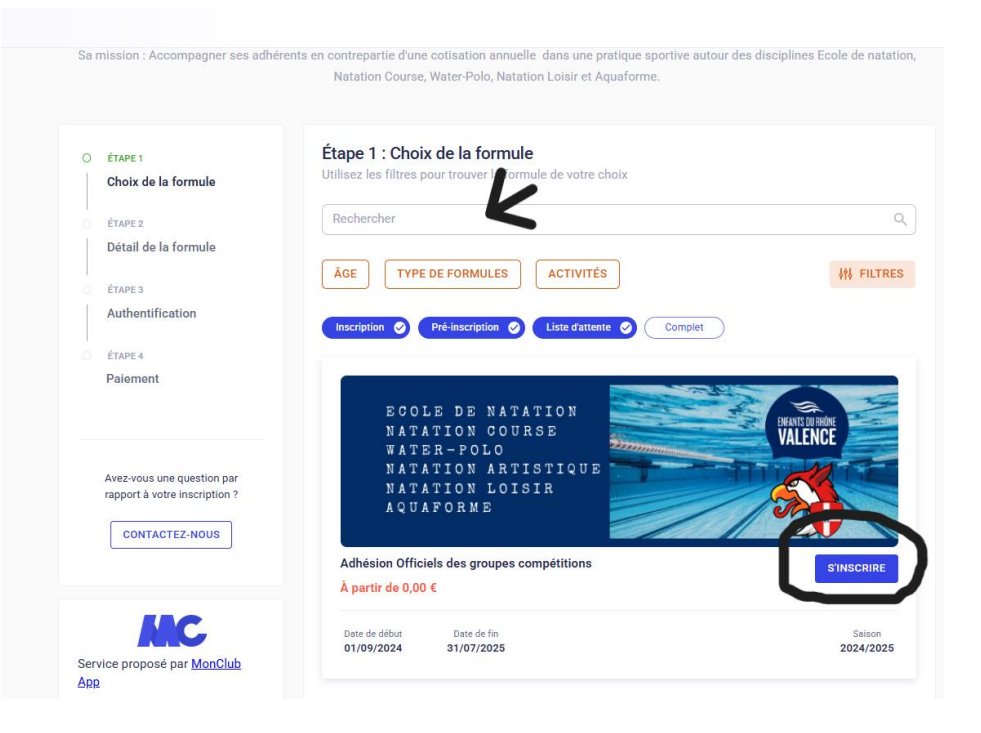

## J'accepte le règlement intérieur

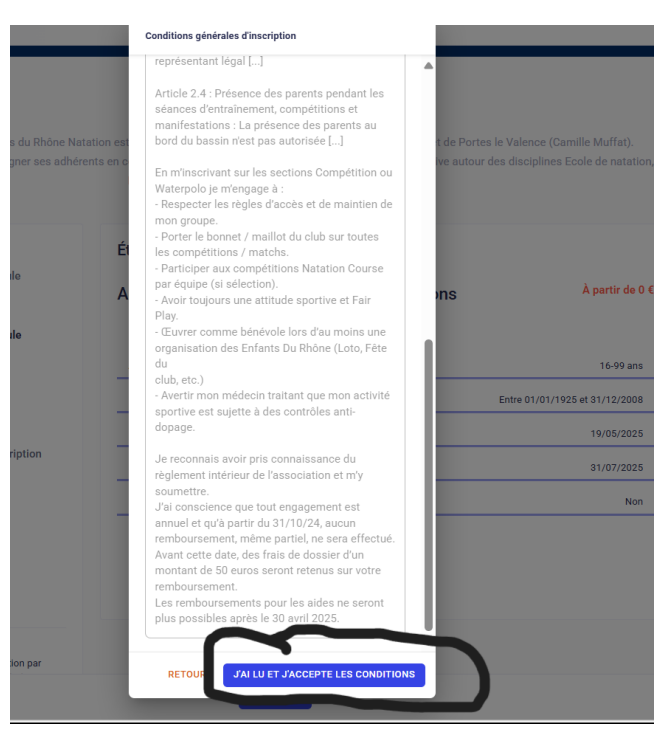

Et c'est parti. Je n'ai plus qu'à suivre la marche à suivre !

Si vous avez un doute pour le paiement n'hésitez pas à consulter la page du site : Inscriptions\_2025 | Les Enfants du Rhône